#### CIS 3210

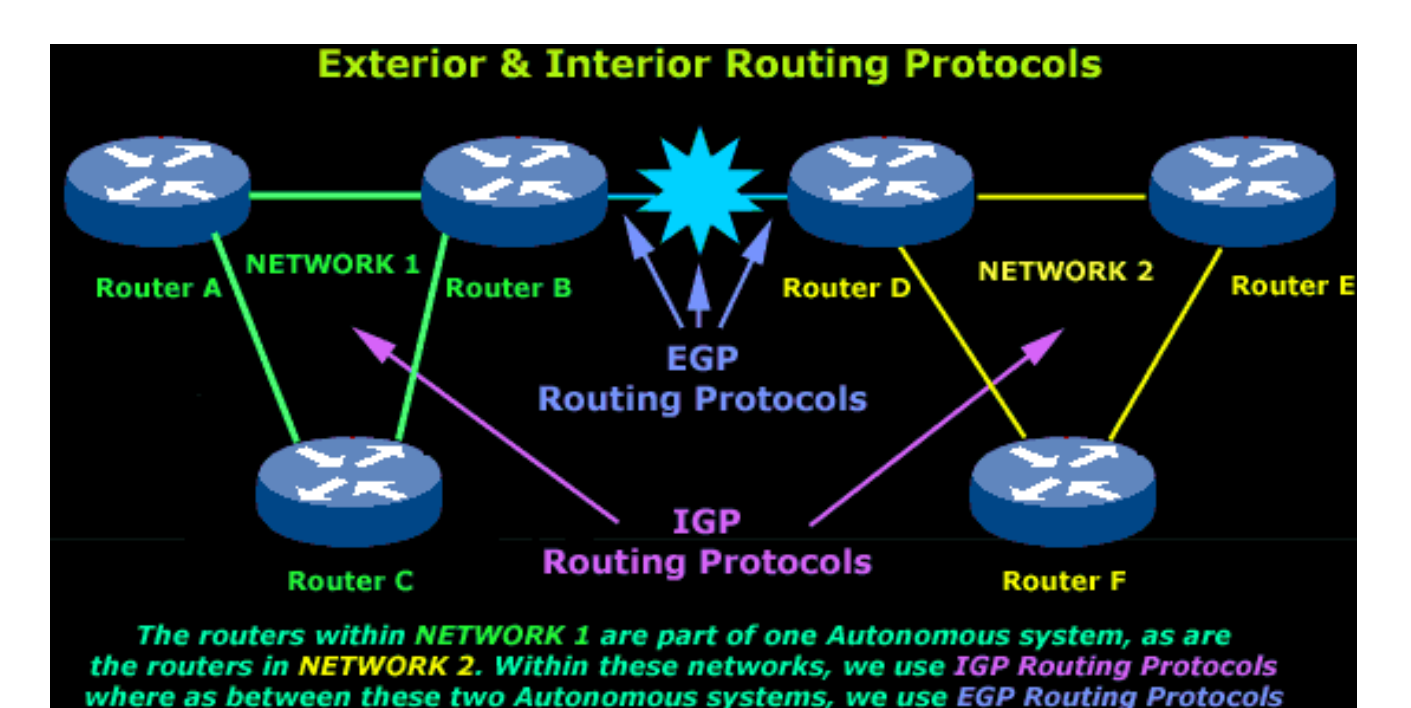

Routing Concepts and Configuration Jean Hakim (edited by Peter Chapin) Vermont State University

## Note

- This course is about understanding, analyzing, and troubleshooting networks, not how to type commands.
- Example: show ip route
  - Type in the command (easy)
  - Explain what the output is displaying (understanding)
  - Explain why you are seeing this information (analyzing)
  - Determine if there is anything missing or if there is something you shouldn't be seeing (troubleshooting)

#### Network Characteristics and Attributes

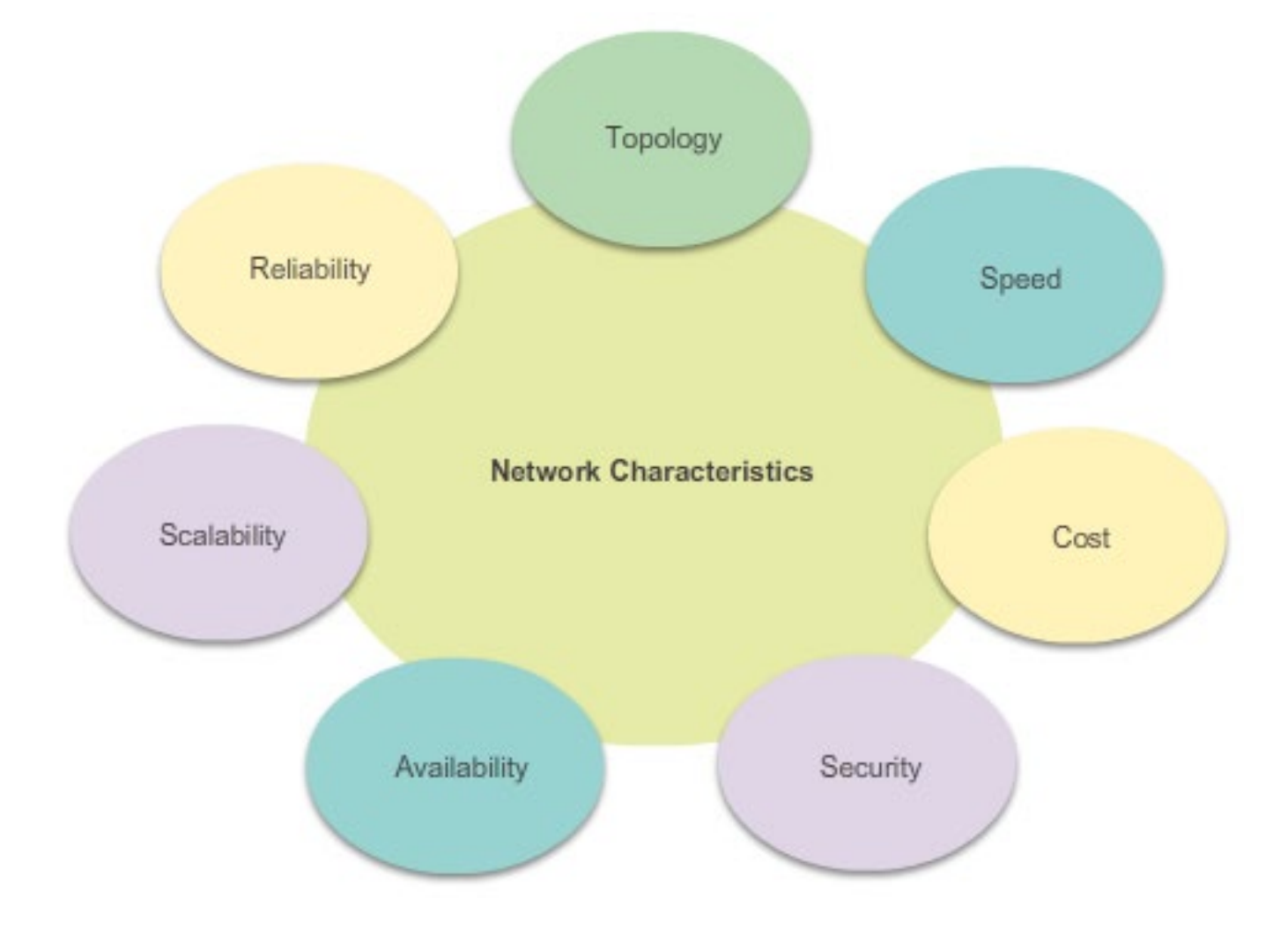

# Topology

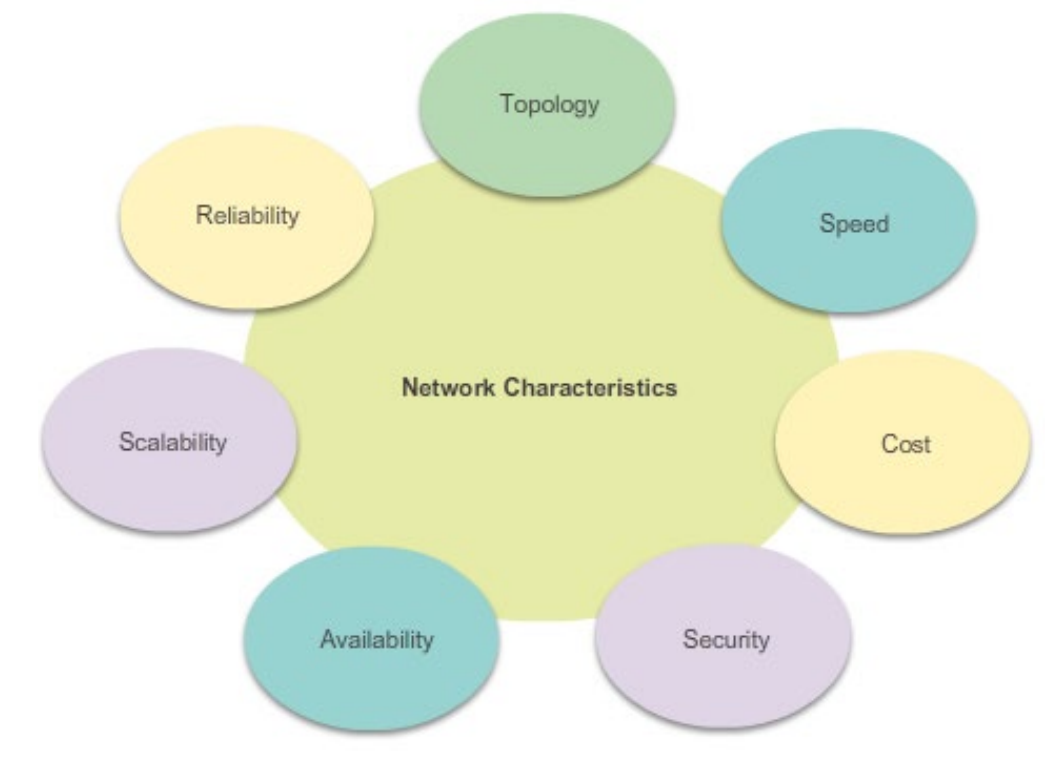

#### • Physical Topology:

- Is the arrangement of the cables, network devices, and end systems.
- It describes how the network devices are actually interconnected with wires and cables.
- Logical Topology:
  - Is the path over which the data is transferred in a network.
  - It describes how the network devices appear connected to network users.

# Network Attributes

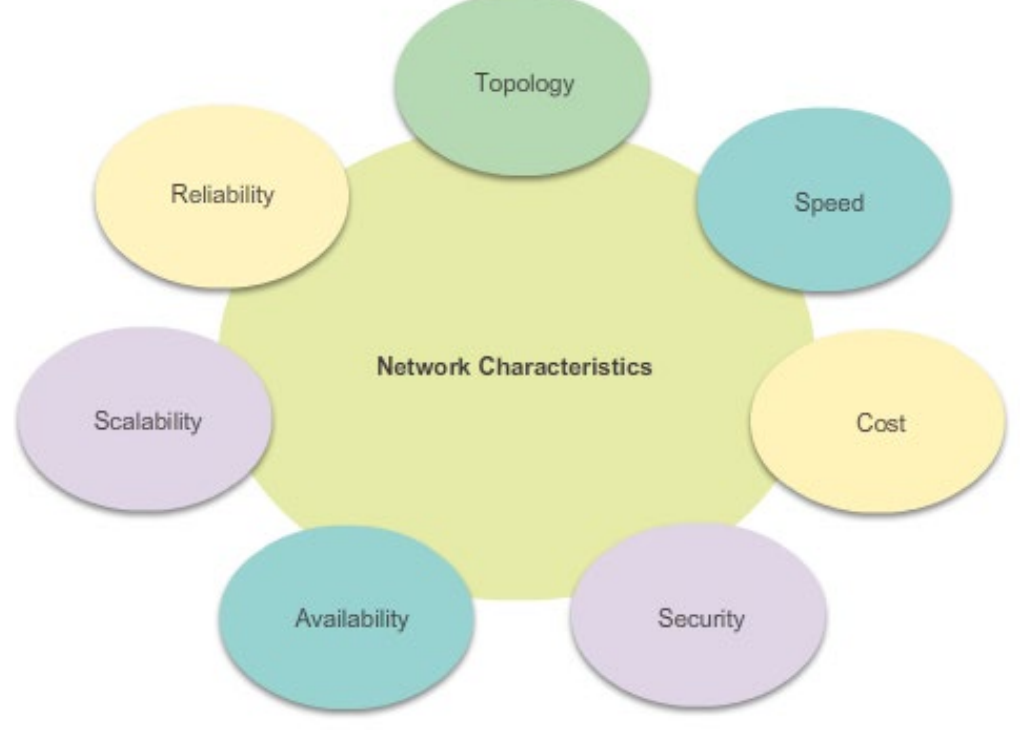

- Speed:
  - The measure of the data rate in bits per second (b/s) of a given link.
- Cost:
  - Indicates the general expense for purchasing of network components, and installation and maintenance of the network.
- Security:
  - Indicates how protected the network is, including the information that is transmitted over the network.

# Network Attributes

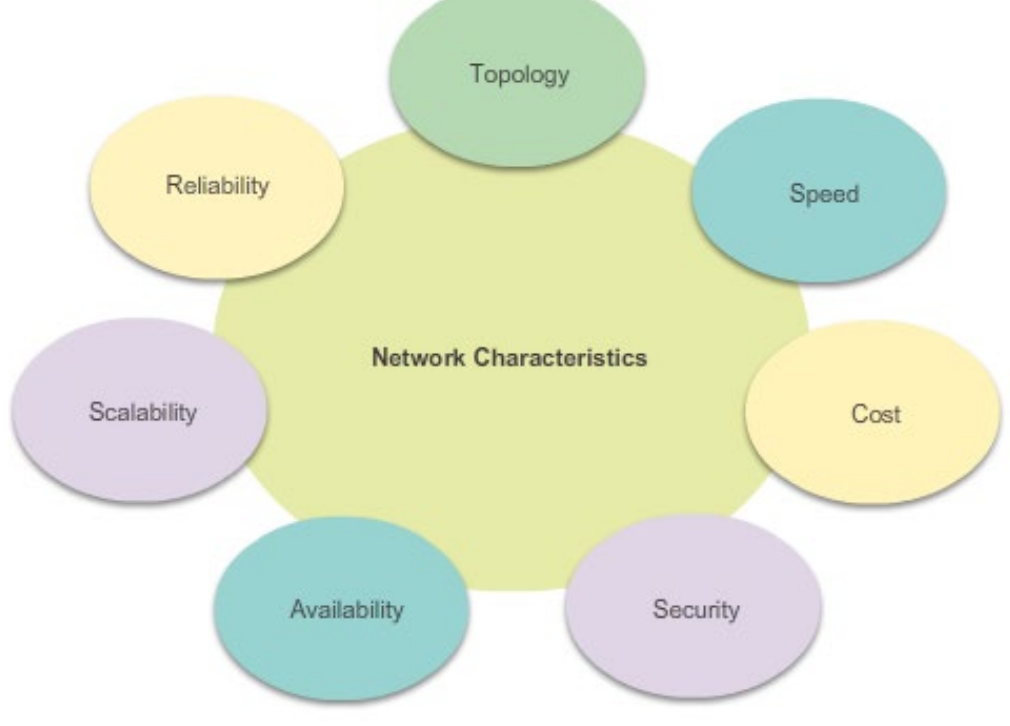

- Availability:
  - Is a measure of the probability that the network is available for use when it is required.
- Scalability:
  - Indicates how easily the network can accommodate more users and data transmission requirements.
- Reliability:
  - Indicates the dependability of the components that make up the network, such as the routers, switches, PCs, and servers.
  - Often measured as a probability of failure or as the mean time between failures (MTBF).

#### Routers

# Why Routing?

The router is responsible for the routing of traffic between networks.

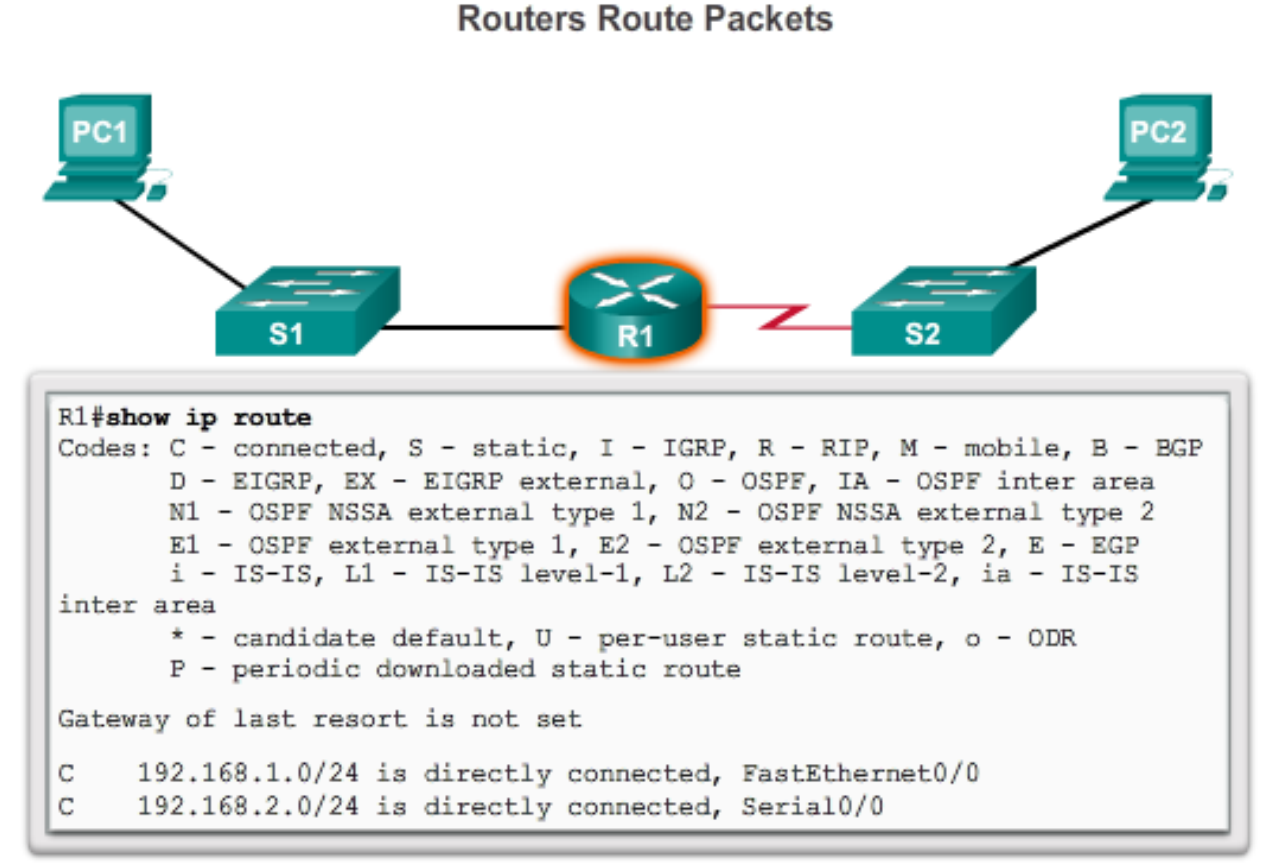

Cisco IOS command line interface (CLI) can be used to view the route table. CIS 3210

### What is a Router?

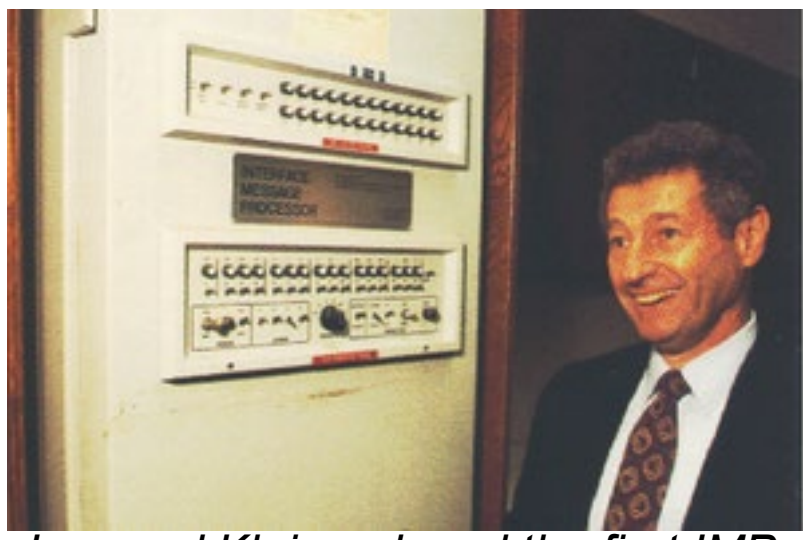

Leonard Kleinrock and the first IMP.

- A router is a specialized computer!
  - It sends packets over the data network.
- It is responsible for interconnecting networks by selecting the best path for a packet to travel and forwarding packets to their destination
- The first router (ARPANET):
  - IMP (Interface Message Processor)
  - Honeywell 516 minicomputer
  - August 30, 1969

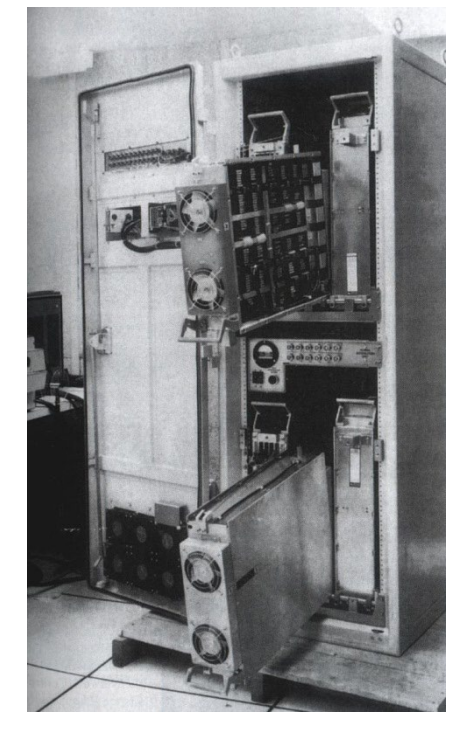

#### Router Components

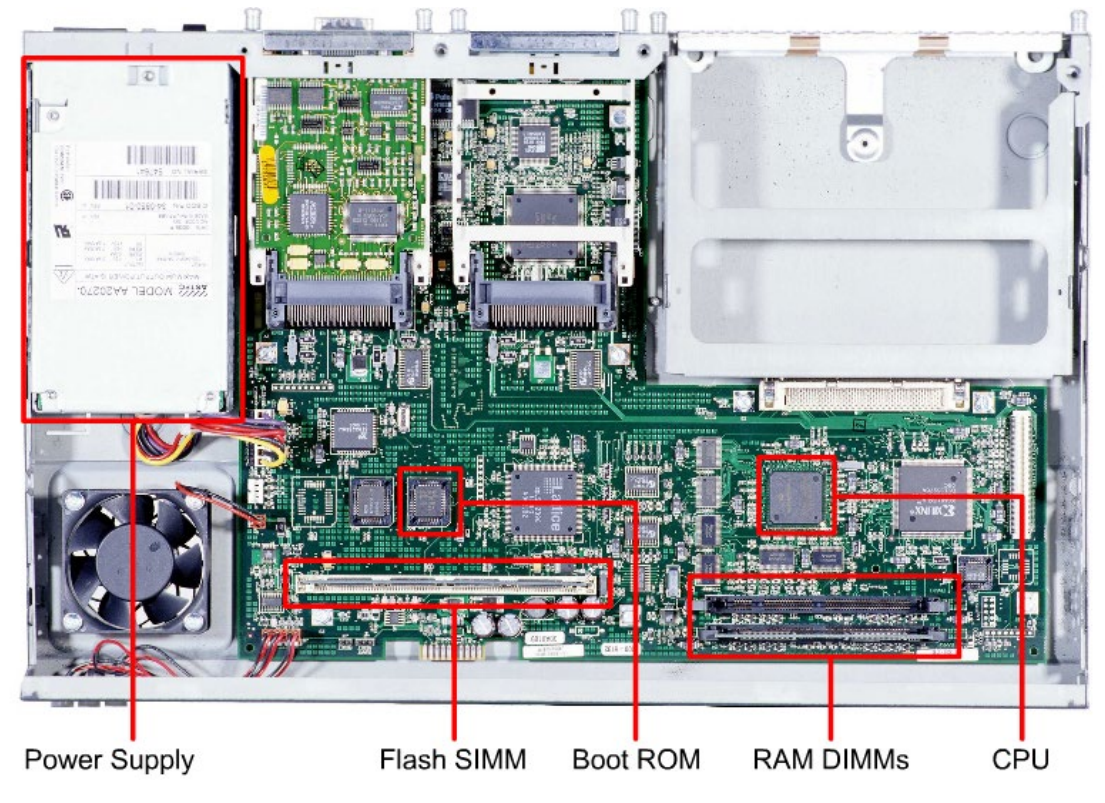

- Regardless of their function, size or complexity, all router models are essentially computers and require:
  - Operating systems (OS)
  - Central processing units (CPU)
  - Random-access memory (RAM)
  - Read-only memory (ROM)
- Routers also have special memory that includes Flash and non-volatile random-access memory (NVRAM).

#### **Router Backplane**

• The backplane of a router includes:

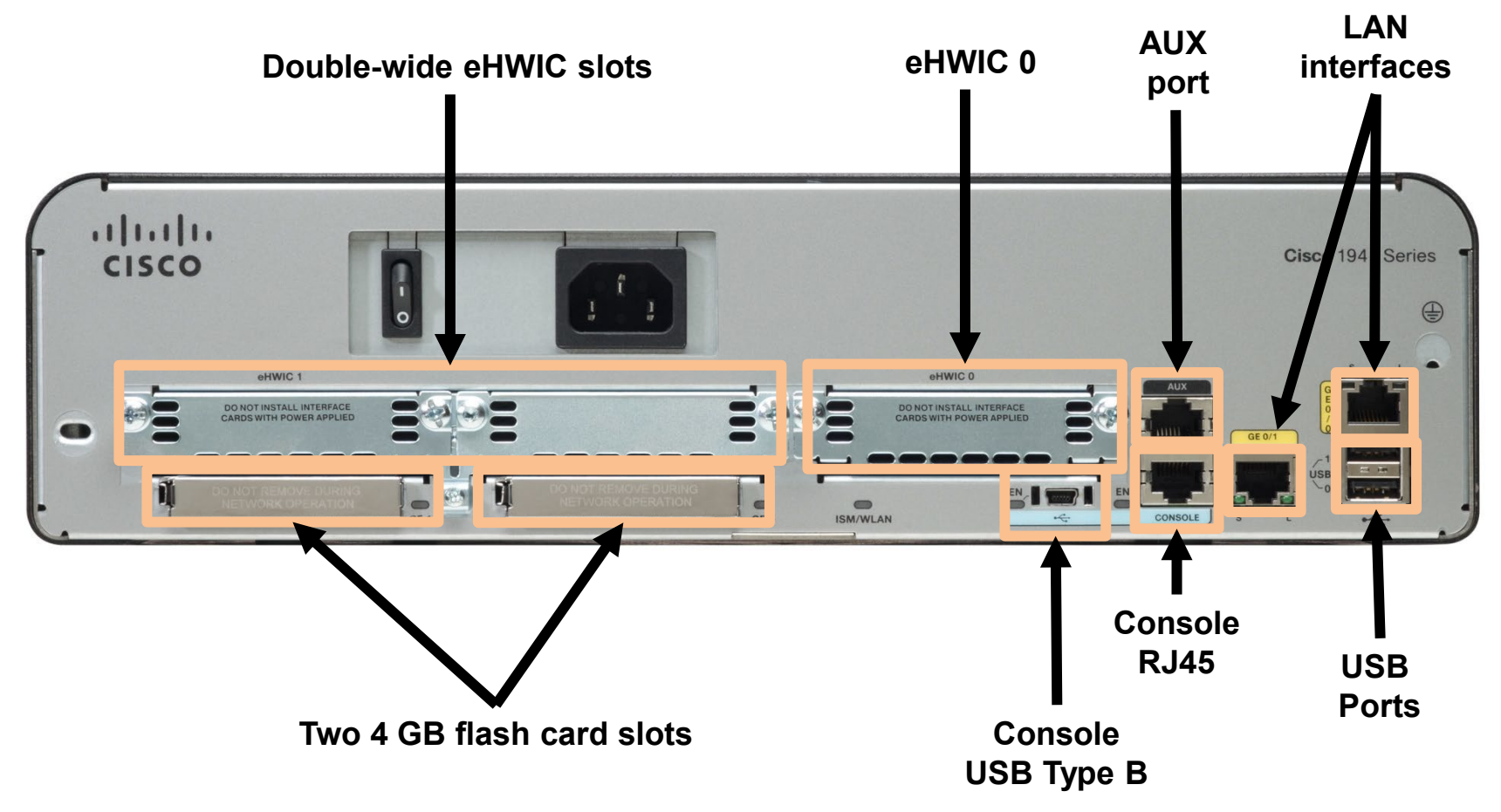

### Routers vs Multilayer Switches

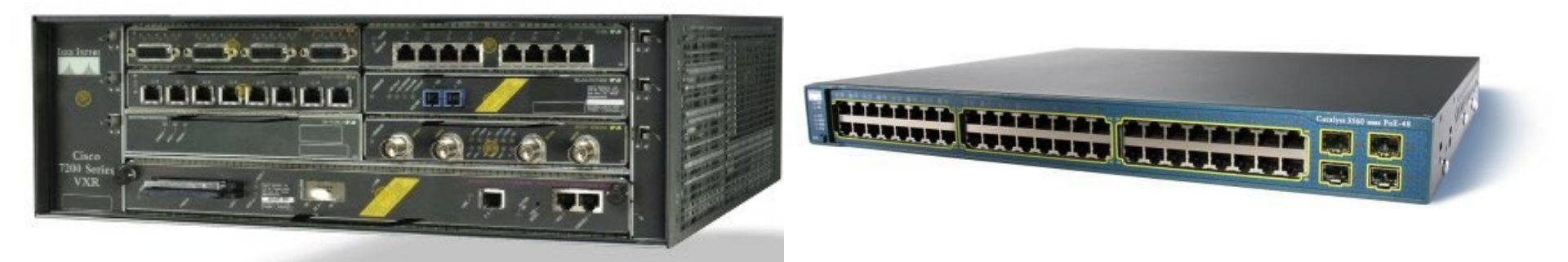

- Routers and multilayer switches both perform routing (connecting networks)
- Routers may have different types of interfaces (Ethernet, serial, ATM, etc.) while multilayer switches will only have Ethernet interfaces.
- While routers can be used to segment LAN devices, their major use is as WAN devices.
- Each devices does have its own advantages.

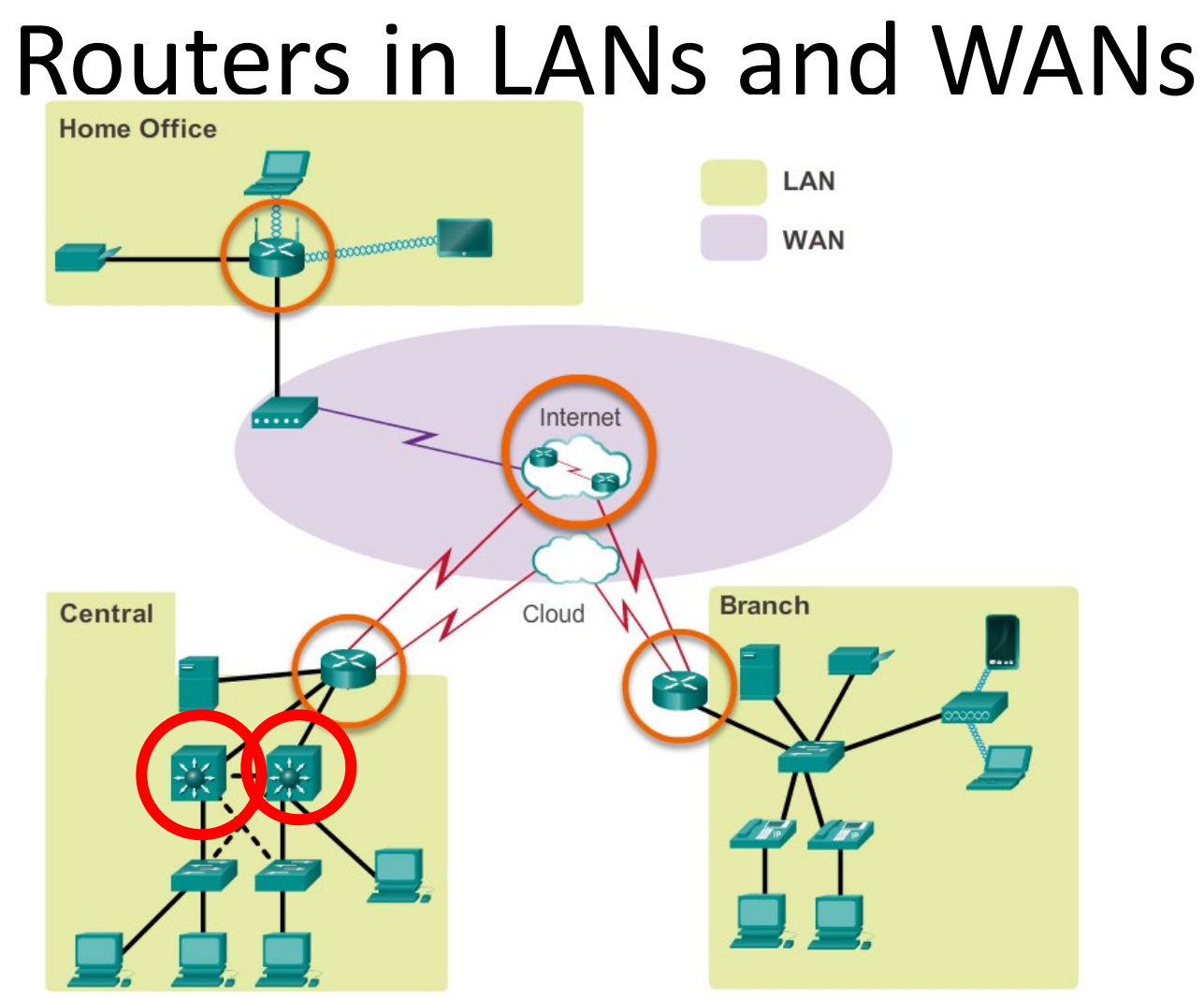

Routers can connect multiple networks.

Routers have multiple interfaces, each on a different IP network.

# Best Path Decisions

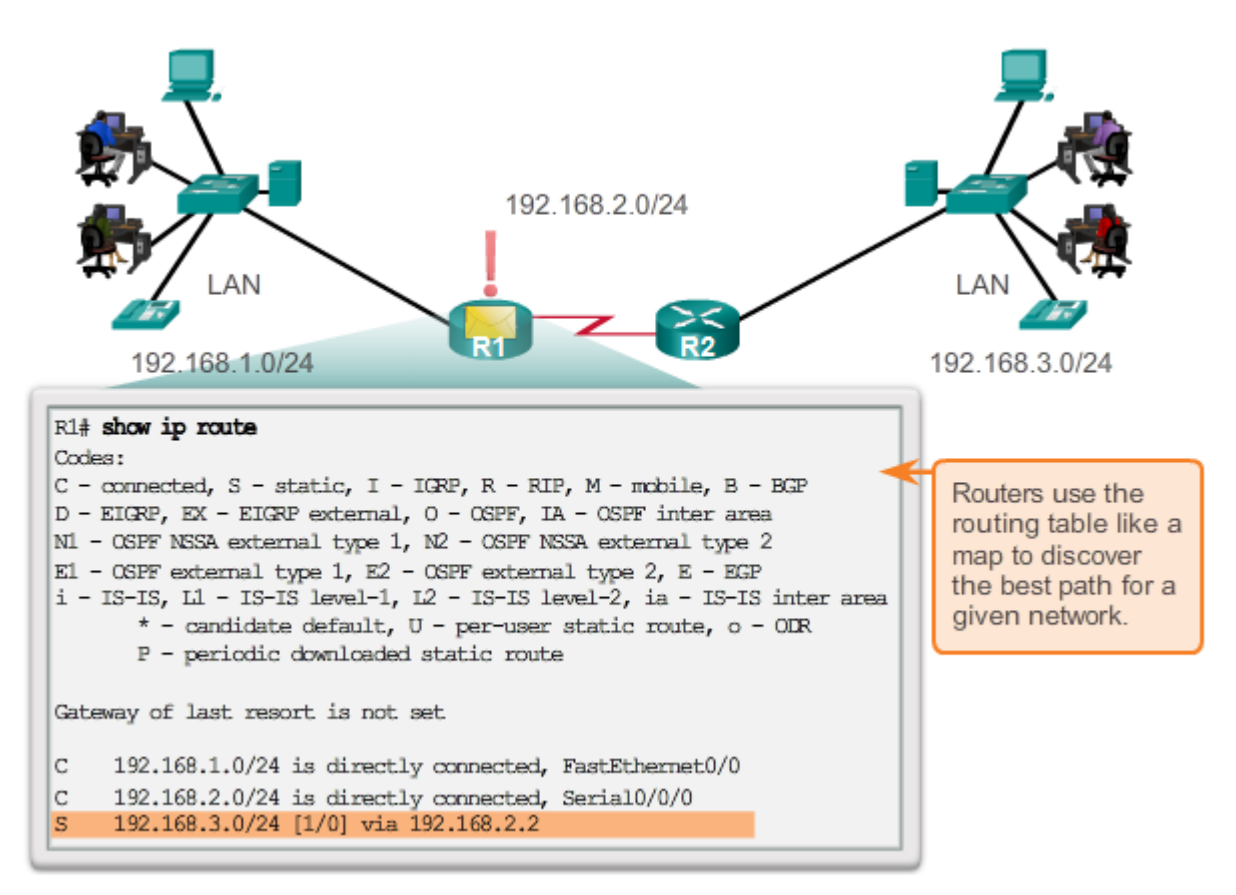

- The primary responsibility of a router is to direct packets by:
  - Determining the best path to send packets
  - Forwarding packets toward their destination

#### **Best Path Decisions**

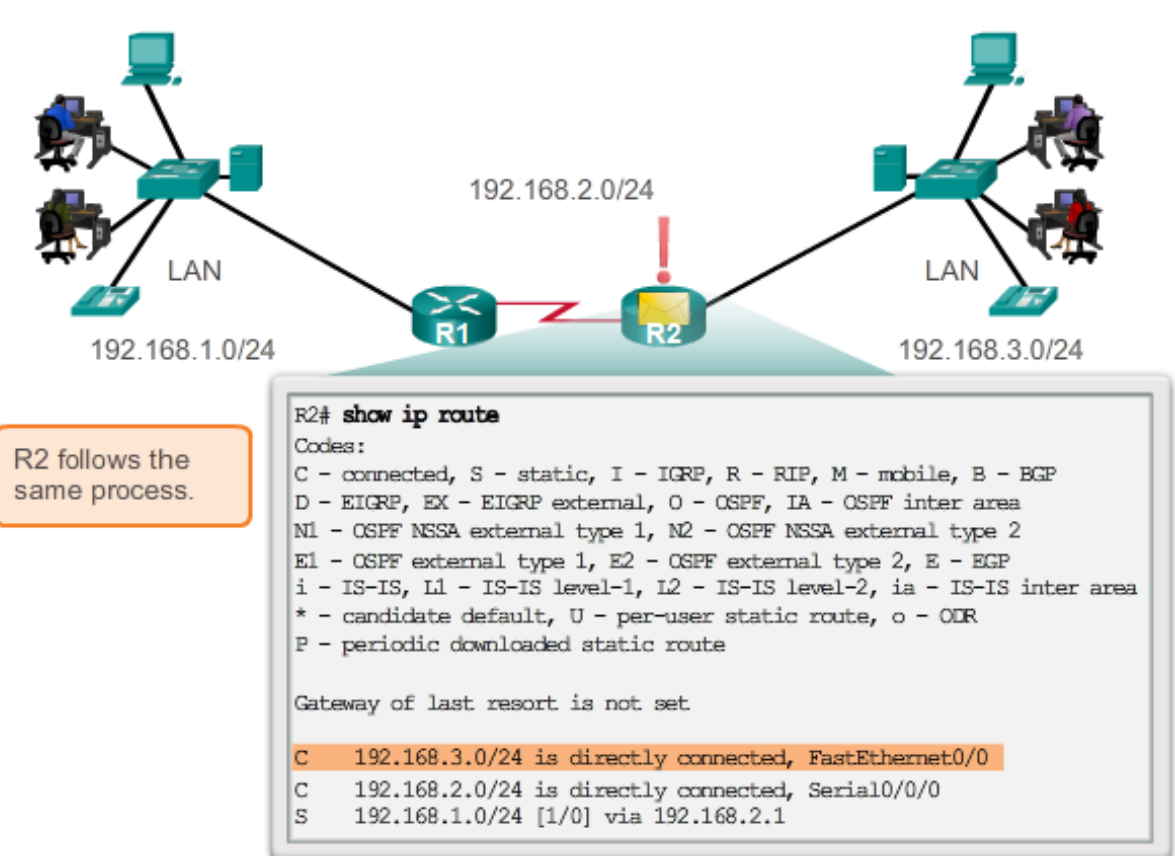

- Routers use routing tables to determine the best path to send packets.
- Routers *encapsulate* the packet and forward it to the interface indicated in routing table. <sup>CIS 3210</sup>

### Router Functions

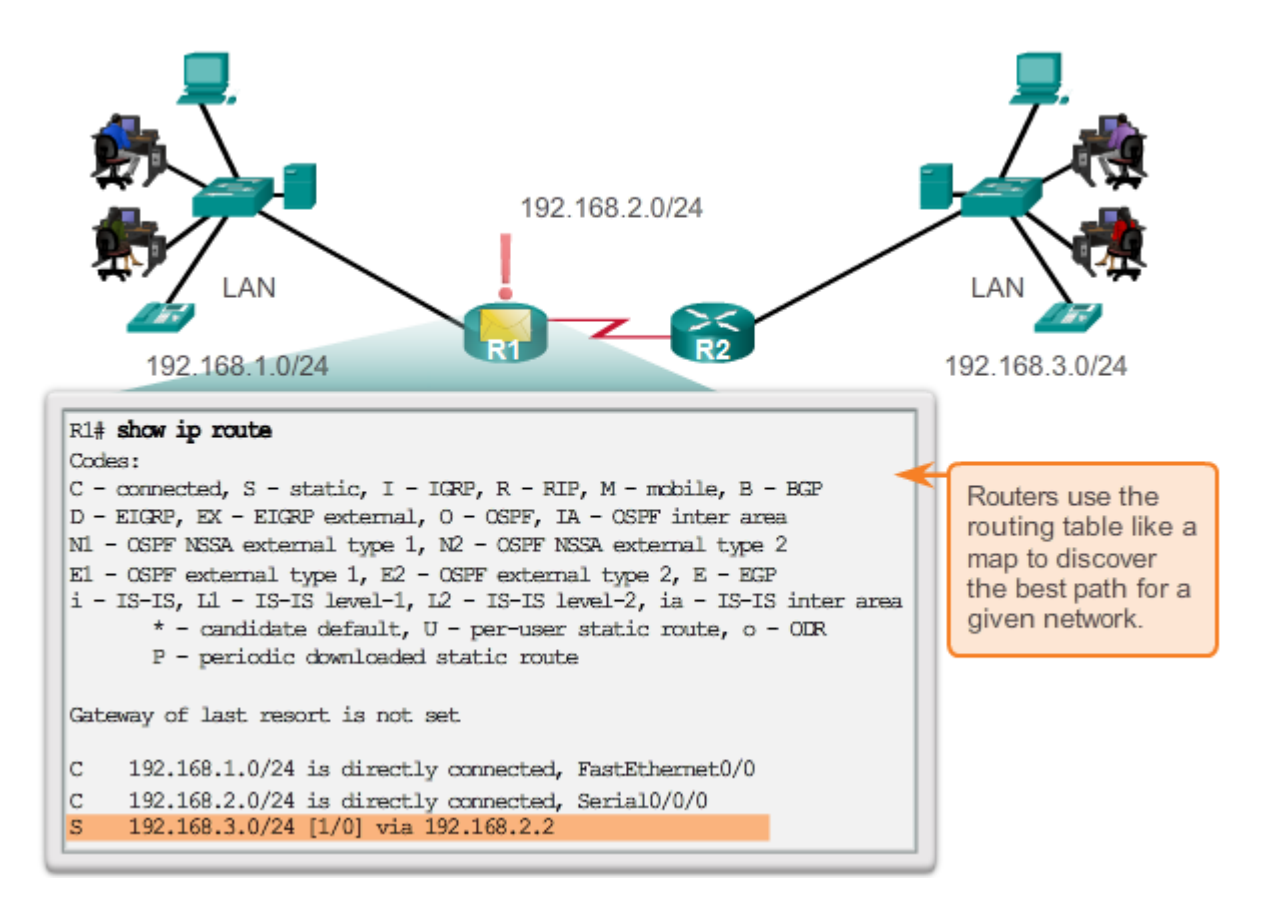

- Routing tables can be created:
  - Manually with static routes
  - Dynamically with routing protocols
- Routing protocols exchanges network topology (path) information with other routers.

### **Best Path Decisions**

- The router uses its routing table to determine the best path to forward the packet.
  - The router examines its destination IP address of received packets and searches for the best match in the routing table.
  - The routing table entries also includes the interface to be used to forward the packet.
  - Once a match is found, the router encapsulates the IP packet into the data link frame of the outgoing or exit interface.
  - The packet is then forwarded toward its destination.
- Routers support three packet-forwarding mechanisms:
  - Process switching
  - Fast Switching
  - Cisco Express Forwarding (CEF)

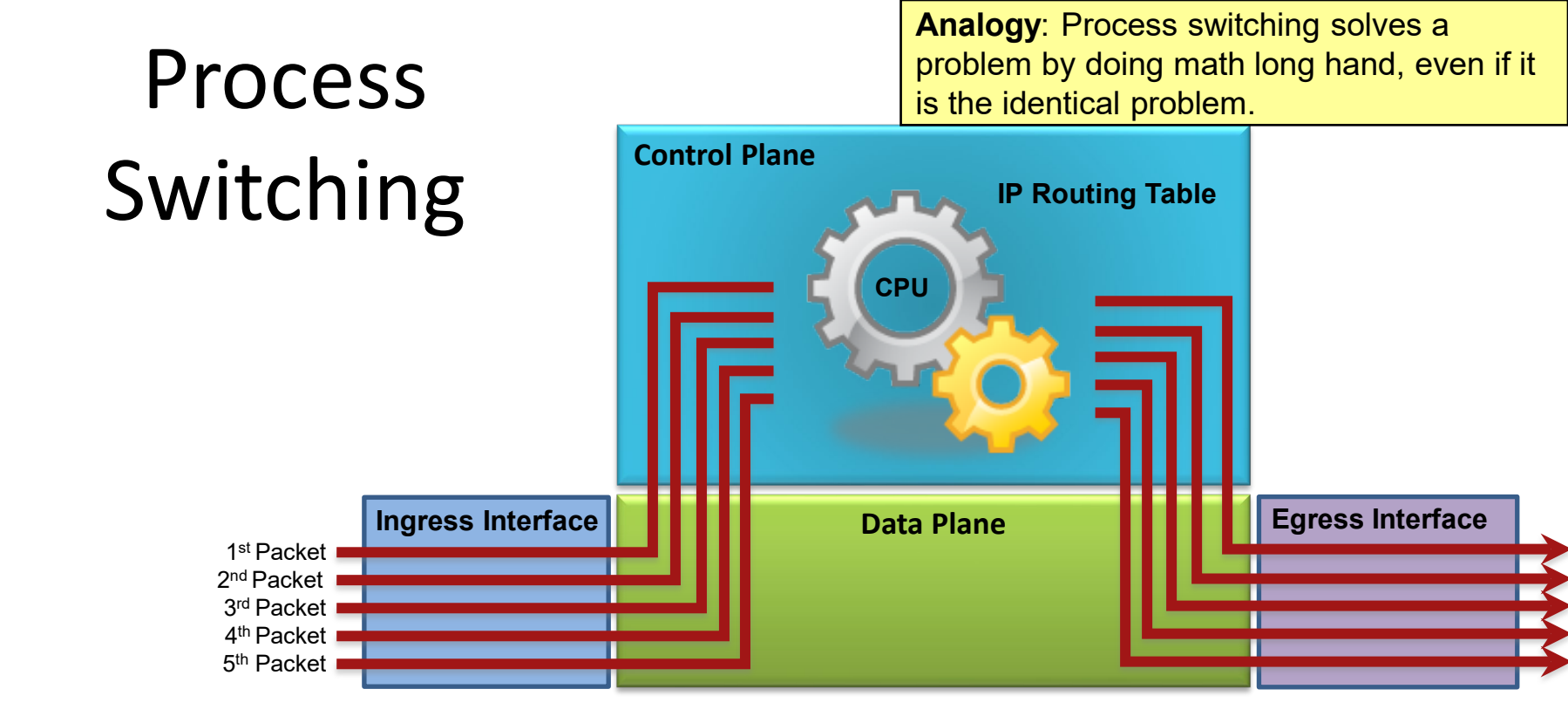

- Earliest switching method. (Applies to both routers and multilayer switches.)
- This is an older packet forwarding mechanism.
  - When a packet arrives on an interface, it is forwarded to the control plane where the CPU examines the routing table, determines the exit interface and forwards the packet.
  - It does this for every packet, even if the destination is the same for a stream of packets. CIS 3210

**Analogy**: Fast switching solves a problem by doing math long hand one time and remembering the answer for subsequent identical problems.

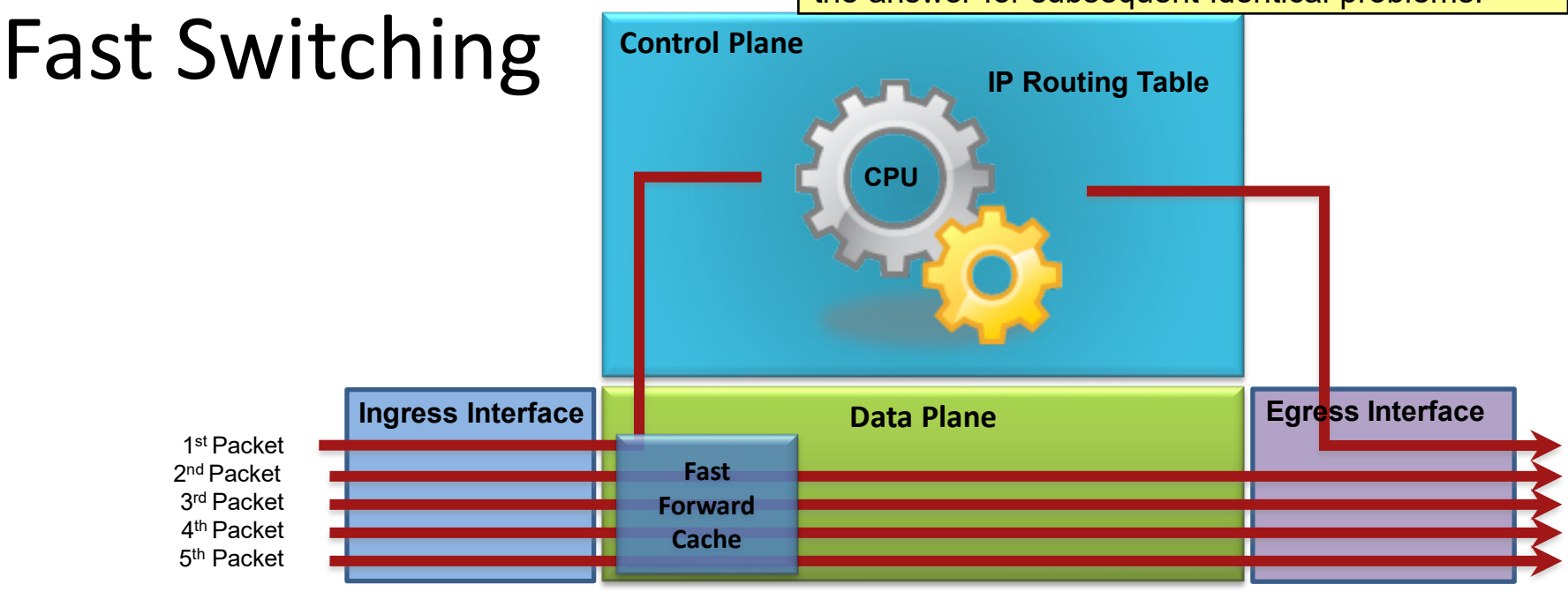

- As routers had to process more packets, it was determined process switching was not fast enough.
- Next evolution in packet switching was Fast Switching. (Applies to both routers and multilayer switches.)
  - The first packet is process-switched (CPU + routing table) but it also uses a fast-switching cache to store next-hop information of the flow.
  - The next packets in the flow are forwarded using the cache and without CPU intervention.  $_{\rm CIS\,3210}$

**Analogy**: CEF solves every possible problem ahead of time in a spreadsheet.

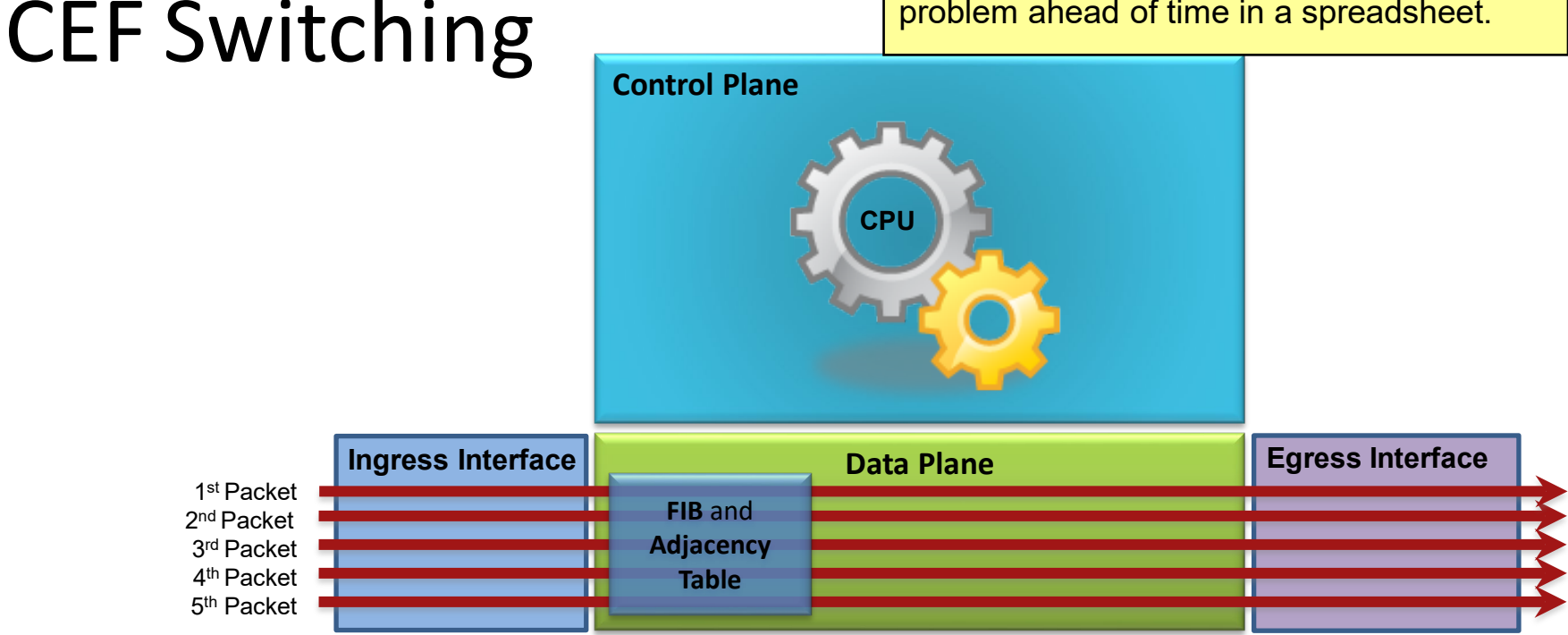

- Preferred and default Cisco IOS packet-forwarding mechanism for routers and multilayer switches.
  - CEF copies the routing table to the Forwarding Information Base (FIB)
  - CEF creates an adjacency table which contains all the layer 2 information a router would have to consider when forwarding a packet such as Ethernet destination MAC address.
  - The adjacency table is created from the ARP table.

# Home Office Devices Connect ...

- Laptops and tablets connect wirelessly to a home router.
- A network printer connects using an Ethernet cable to the switch port on the home router.
- The home router connects to the service provider cable modem using an Ethernet cable.
- The cable modem connects to the Internet service provider (ISP) network.

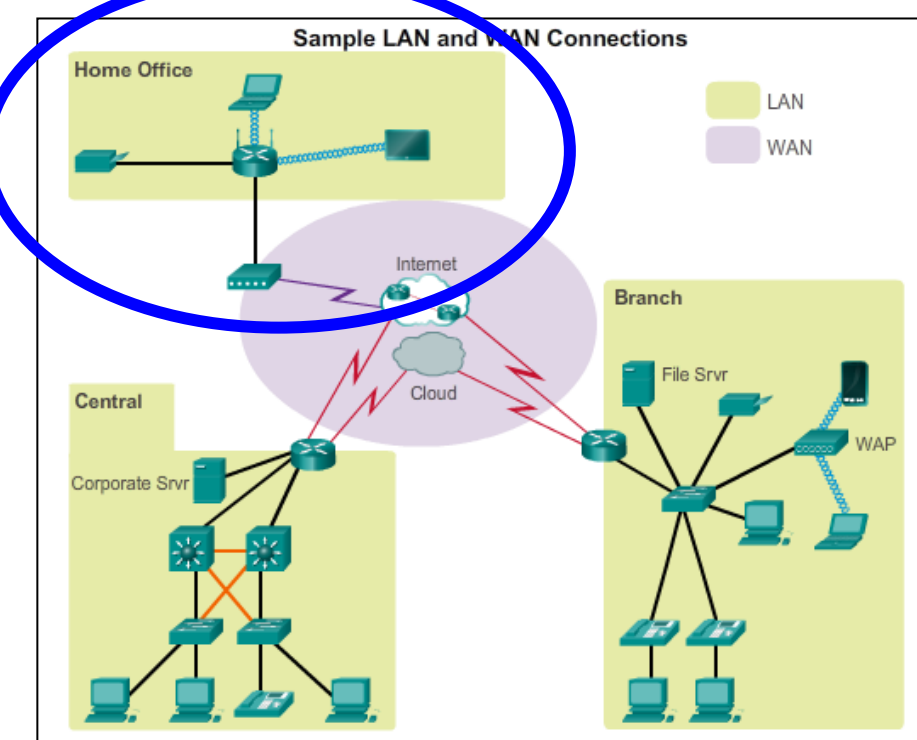

## Branch Site Devices Connect ...

- Corporate resources (i.e., file servers and printers) connect to Layer 2 switches.
- PCs and VoIP phones connect to Layer 2 Ethernet switches.
- Laptops and smartphones connect wirelessly to WAPs.
- WAPs connect to switches.
- Layer 2 switches connect to the edge router.
- The edge router connects to a WAN service provider (SP) and an ISP for backup purposes.

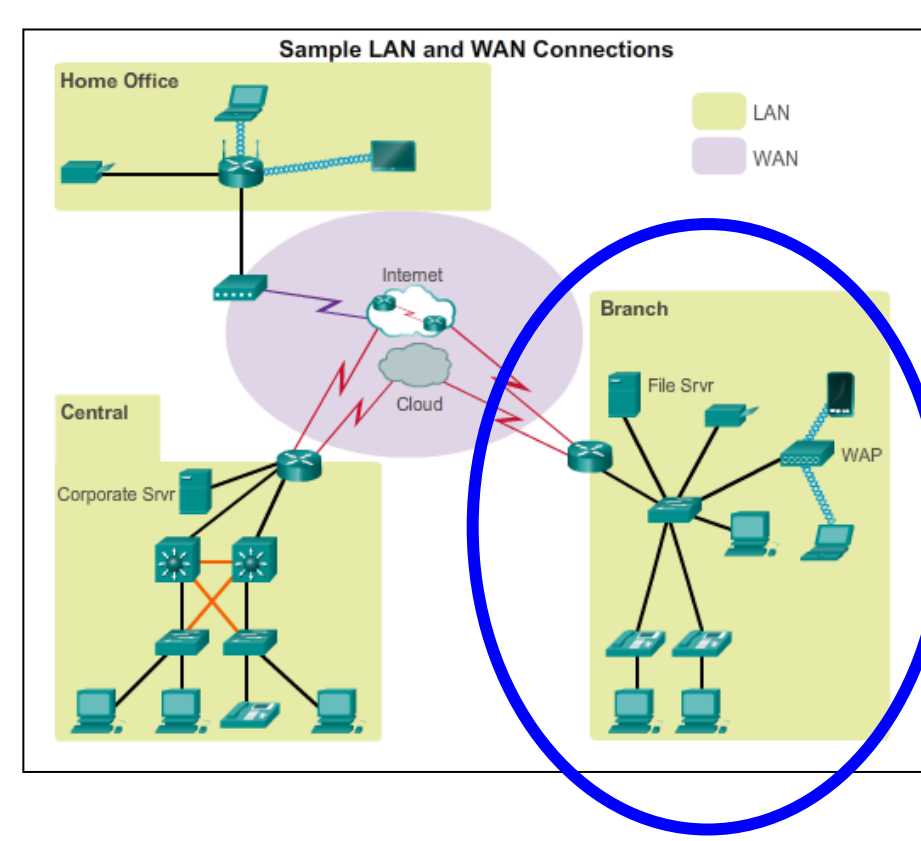

## Central Site Devices Connect ...

- PCs and VoIP phones connect to Layer 2 Ethernet switches.
- Layer 2 switches connect to Layer 3 switches using Ethernet fiber-optic cables.
- Layer 3 switches connect to the edge router.
- The corporate website server is connected to the edge router interface.
- The edge router connects to a WAN SP and an ISP for backup purposes.

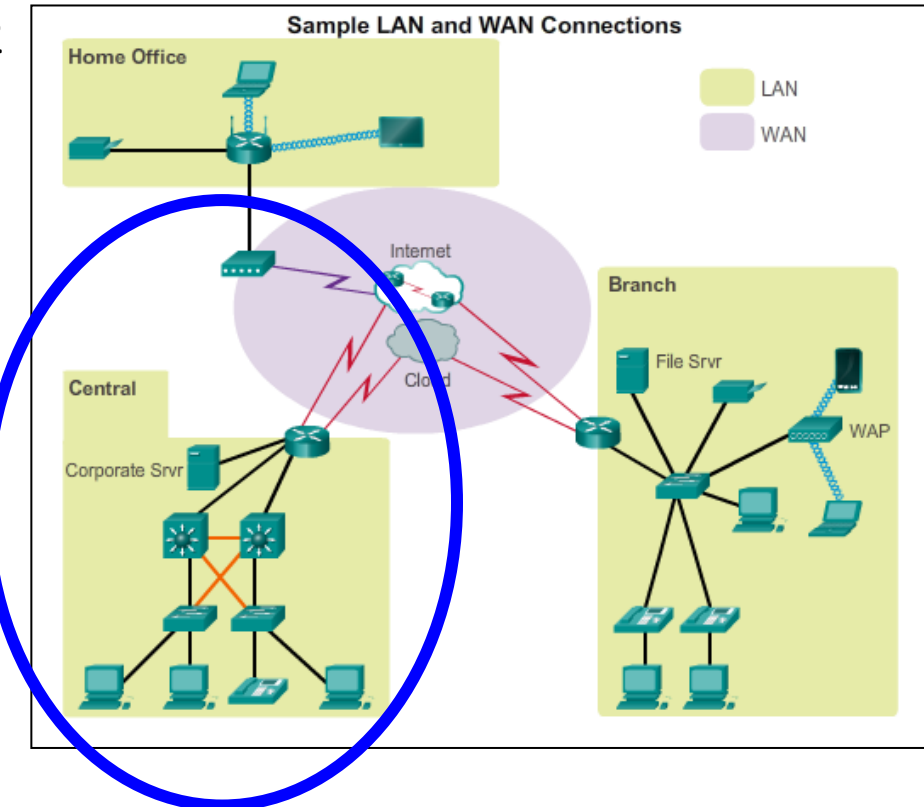

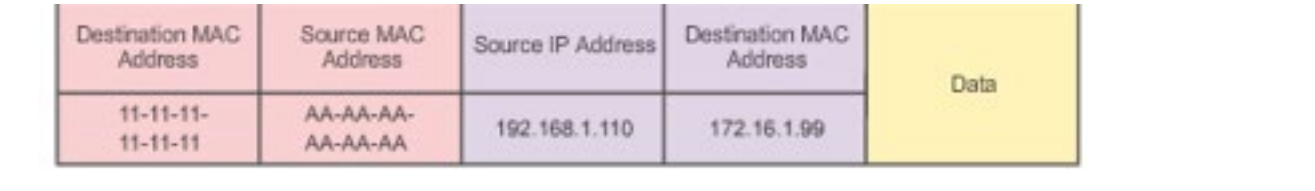

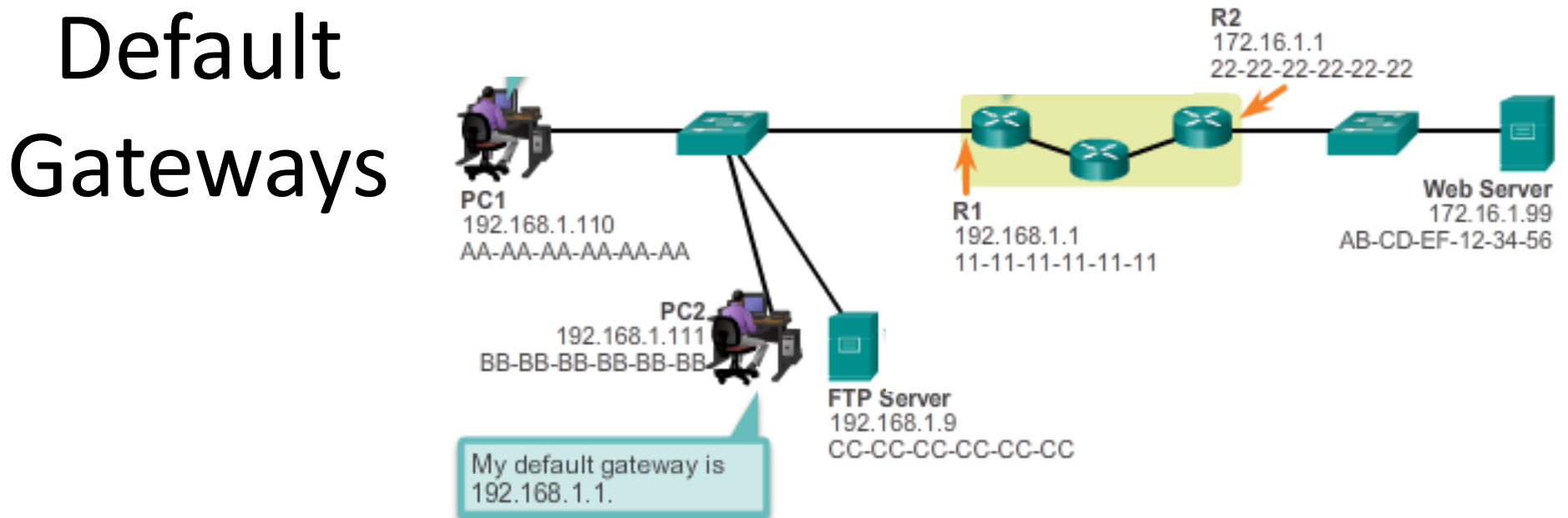

- To enable network access, devices must be configured with IP address information to identify the appropriate:
  - **IP address** Identifies a unique host on a local network.
  - Subnet mask Identifies with which network subnet the host can communicate.
  - Default gateway Identifies the router to send a packet to when the destination is not on the same local network subnet.

#### Documenting a Network

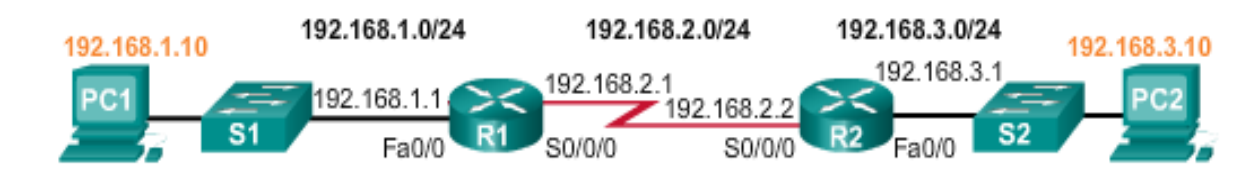

| Device | Interface | IP Address   | Subnet Mask   | Default<br>Gateway |
|--------|-----------|--------------|---------------|--------------------|
| R1     | Fa0/0     | 192.168.1.1  | 255.255.255.0 | N/A                |
|        | S0/0/0    | 192.168.2.1  | 255.255.255.0 | N/A                |
| R2     | Fa0/0     | 192.168.3.1  | 255.255.255.0 | N/A                |
|        | S0/0/0    | 192.168.2.2  | 255.255.255.0 | N/A                |
| PC1    | N/A       | 192.168.1.10 | 255.255.255.0 | 192.168.1.1        |
| PC2    | N/A       | 192.168.3.10 | 255.255.255.0 | 192.168.3.1        |

- Network documentation should identify:
  - Device names
  - Interfaces used in the design
  - IP addresses and subnet masks
  - Default gateway addresses
- Useful documents include:
  - Network topology diagram
  - Addressing Table

### **Documenting a Network**

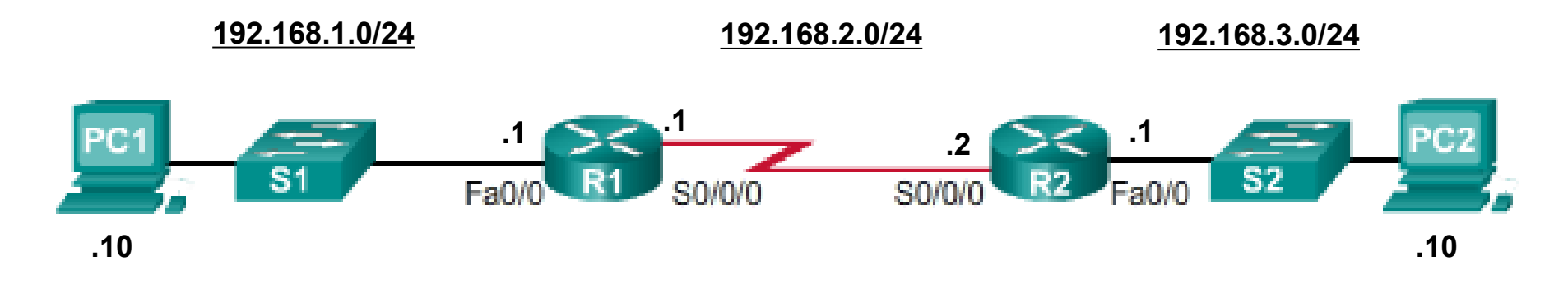

| Device | Interface | IP Address   | Subnet Mask   | Default<br>Gateway |
|--------|-----------|--------------|---------------|--------------------|
| R1     | Fa0/0     | 192.168.1.1  | 255.255.255.0 | N/A                |
|        | S0/0/0    | 192.168.2.1  | 255.255.255.0 | N/A                |
| R2     | Fa0/0     | 192.168.3.1  | 255.255.255.0 | N/A                |
|        | S0/0/0    | 192.168.2.2  | 255.255.255.0 | N/A                |
| PC1    | N/A       | 192.168.1.10 | 255.255.255.0 | 192.168.1.1        |
| PC2    | N/A       | 192.168.3.10 | 255.255.255.0 | 192.168.3.1        |

# Hosts Addressing

- A host can be assigned IP address information either:
  - Statically The host is manually assigned the correct IP address, subnet mask, and default gateway. The DNS server IP address can also be configured.
  - Dynamically IP address information is provided by a server using the Dynamic Host Configuration Protocol (DHCP).

The DHCP server provides a valid IP address, subnet mask, and default gateway for end devices. Other information may be provided by the server.

| ternet Protocol Version 4 (TCP/IPv                                                                                                    | 4) Properties       | <u>?</u> × |  |  |
|----------------------------------------------------------------------------------------------------|---------------------|------------|--|--|
| General                                                                                                    |                     |            |  |  |
| You can get IP settings assigned automatically if your network supports this capability. Otherwise, you need to ask your network administrator for the appropriate IP settings. |                     |            |  |  |
| Obtain an IP address automatical                                                                                                    | У                   |            |  |  |
| IP address:                                                                                                    | 192.168.1.10        |            |  |  |
| Subnet mask:                                                                                                    | 255 . 255 . 255 . 0 |            |  |  |
| Default gateway:                                                                                                    | 192.168.1.1         |            |  |  |
| C Obtain DNS server address auton<br>C Use the following DNS server add<br>Preferred DNS server:<br>Alternate DNS server:                                                       | atically resses:    |            |  |  |
| Validate settings upon exit                                                                                                    | Advanced            |            |  |  |
|                                                                                                    | OK Can              | cel        |  |  |
| ternet Protocol Version 4 (TCP/IPv                                                                                                    | 4) Properties       | ? ×        |  |  |
| Seneral Alternate Configuration                                                                                                    |                     |            |  |  |
| You can get IP settings assigned automatically if your network supports this capability. Otherwise, you need to ask your network administrator for the appropriate IP settings. |                     |            |  |  |
|                                                                                                    |                     |            |  |  |

| You can get IP settings assigned automatically if your network supports<br>this capability. Otherwise, you need to ask your network administrator<br>for the appropriate IP settings. |              |  |  |
|----------------------------------------------------------------------------------------------------|--------------|--|--|
| Obtain an IP address automatic                                                                                                    | cally        |  |  |
| C Use the following IP address:                                                                                                    |              |  |  |
| IP address:                                                                                                    | · · · ·      |  |  |
| Subnet mask:                                                                                                    | · · · · ·    |  |  |
| Default gateway:                                                                                                    | · · · · ·    |  |  |
| Obtain DNS server address auto                                                                                                    | romatically  |  |  |
| C Use the following DNS server a                                                                                                    | ddresses:    |  |  |
| Preferred DNS server:                                                                                                    | · · · ·      |  |  |
| Alternate DNS server:                                                                                                    |              |  |  |
| Ualidate settings upon exit                                                                                                    | Advanced     |  |  |
|                                                                                                    | OK Cancel 27 |  |  |

### **Device LEDs**

| # | Port                 | LED                     | Color                       | Description                |
|---|----------------------|-------------------------|-----------------------------|----------------------------|
| 1 | 1 GE0/0 and<br>GE0/1 | GE0/0 and S (Speed)     | 1 blink + pause             | Port operating at 10 Mb/s  |
|   |                      |                         | 2 blink + pause             | Port operating at 100 Mb/s |
|   |                      | 3 blink + pause         | Port operating at 1000 Mb/s |                            |
|   |                      | L (Link)                | Green                       | Link is active             |
|   |                      |                         | Off                         | Link is inactive           |
| 2 | Console EN           | Console EN Green<br>Off | Green                       | Port is active             |
|   |                      |                         | Off                         | Port is inactive           |
| 3 | 3 USB                | USB EN                  | Green                       | Port is active             |
|   |                      | Off                     | Port is inactive            |                            |

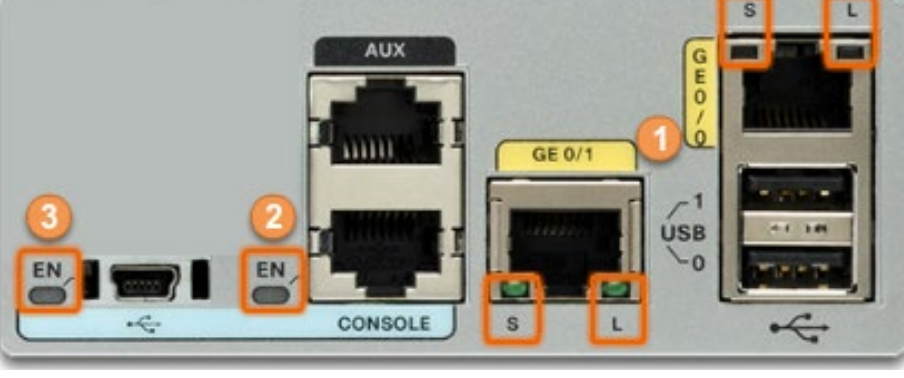

- Most network interfaces have one or two LED link indicators next to the interface.
- Generally:
  - Green LED means a good connection
  - Blinking green LED indicates network activity.
  - No light then there may be a problem with either the network cable or the network itself.
- The switch port where the connection terminates would also have an LED indicator lit.
  - If one or both ends are not lit, try a different network cable.

### **Console Connection**

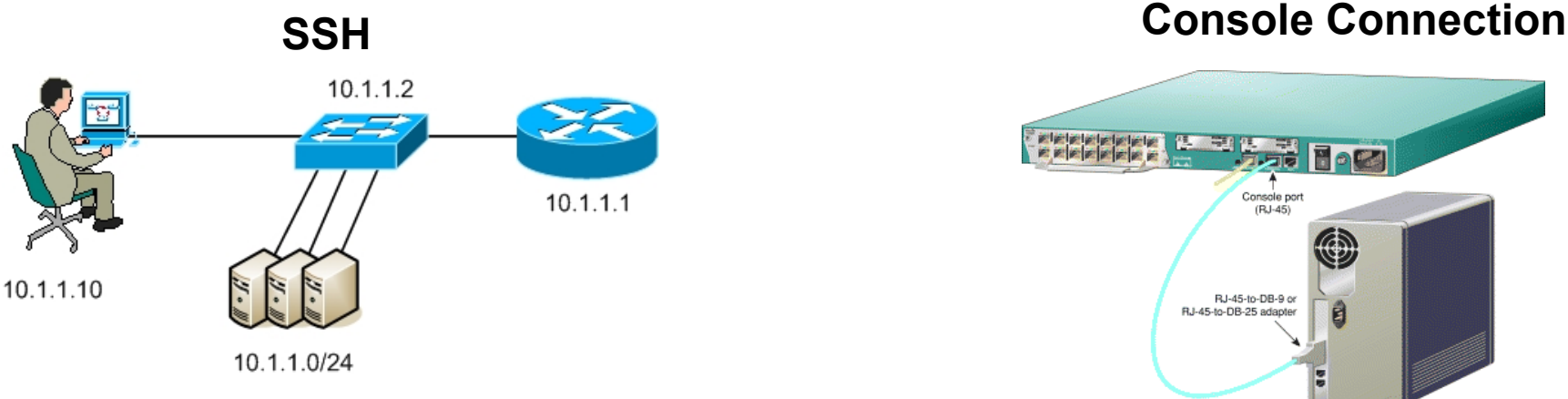

- In a production environment, infrastructure devices are commonly accessed remotely using Secure Shell (SSH) or Hypertext Transfer Protocol Secure (HTTPS).
- Console access is really only required when initially configuring a device, if remote access fails, or if the change may affect the remote access.
- Console access requires:
  - Console cable RJ-45-to-DB-9 console cable
  - Terminal emulation software Tera Term, PuTTY, etc.

# **USB Serial Console Connection**

- The Cisco ISR G2 supports a USB serial console connection.
  - To establish connectivity, a USB Type-A to USB Type-B (mini-B USB) is required, as well as an operating system device driver.
  - This device driver is available from http://www.cisco.com.
- Although these routers have two console ports, only one console port can be active at a time.
  - When a cable is plugged into the USB console port, the RJ-45 port becomes inactive.
  - When the USB cable is removed from the USB port, the RJ-45 port becomes active.

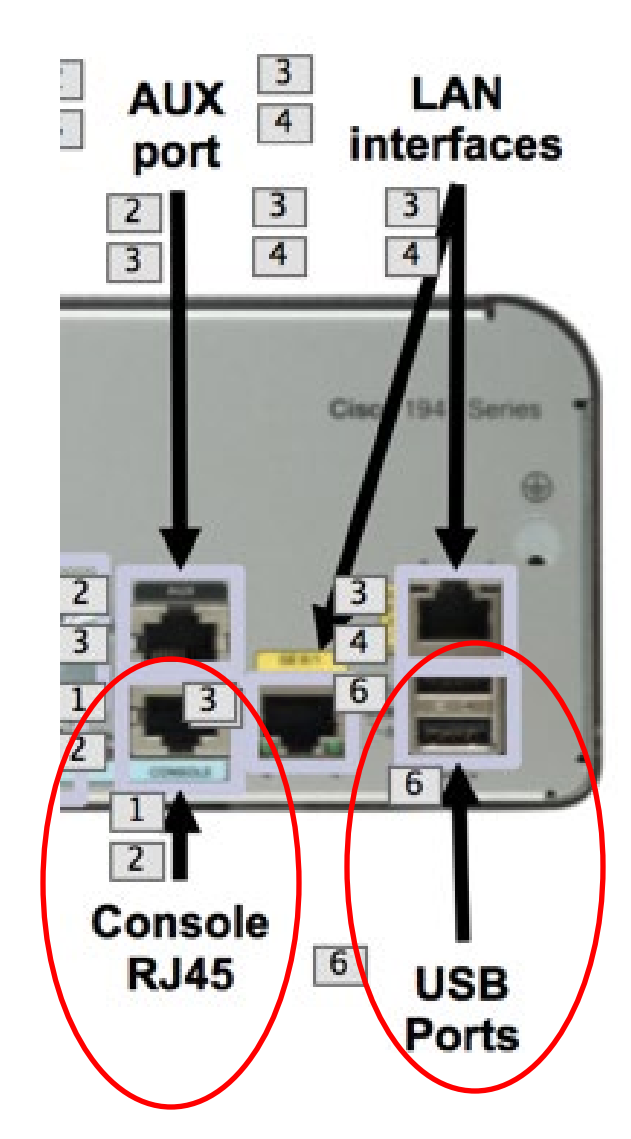

### **Console Connection Requirements**

| Port on<br>Computer | Cable required | Port on ISR       | Terminal<br>emulation |
|---------------------|----------------|-------------------|-----------------------|
|                     |                |                   |                       |
| USB<br>Type-A port  | Autorstock     | RJ45 Console port | Tera Term             |
|                     |                |                   | PuTTY                 |

### **Configuring Routers**

#### Name the Device

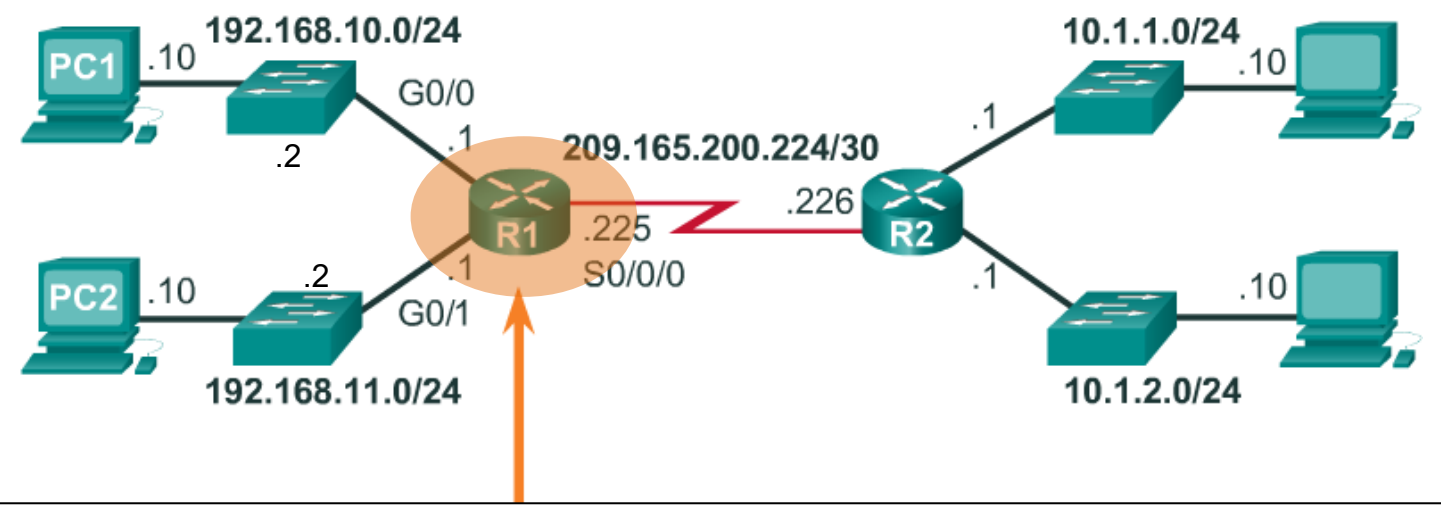

Router# configure terminal Enter configuration commands, one per line. End with CNTL/Z. Router(config)# hostname R1 R1(config)#

#### Secure Management Access

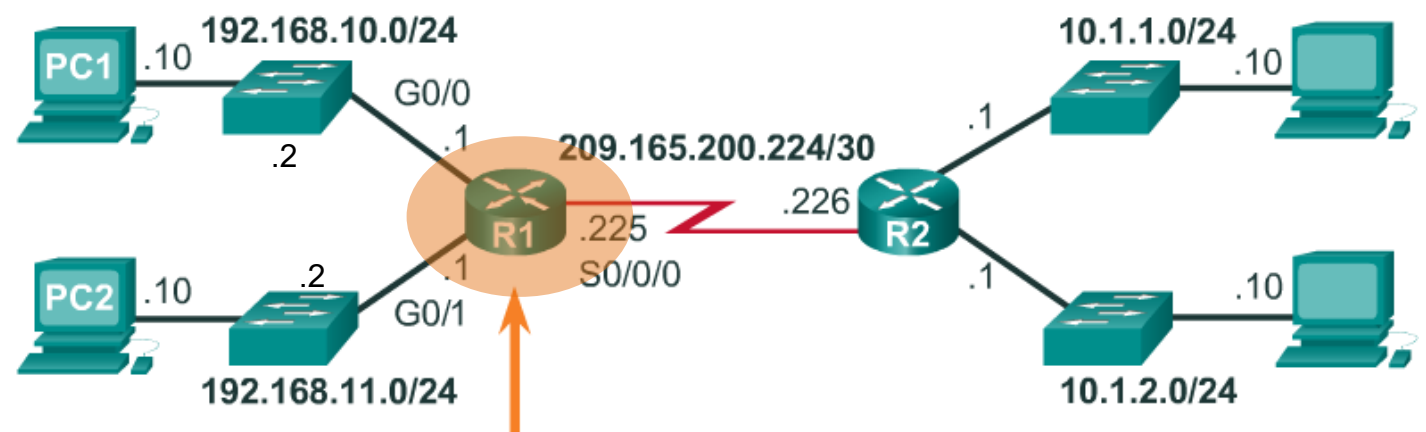

```
R1 (config) # enable secret hotdog
R1 (config) #
R1 (config) # line console 0
R1 (config-line) # password hamburger
R1 (config-line) # login
R1 (config-line) # exit
R1 (config-line) # password hamburger
R1 (config-line) # login
R1 (config-line) # exit
R1 (config-line) # exit
R1 (config) # service password-encryption
R1 (config) #
```

#### **Configure a Banner**

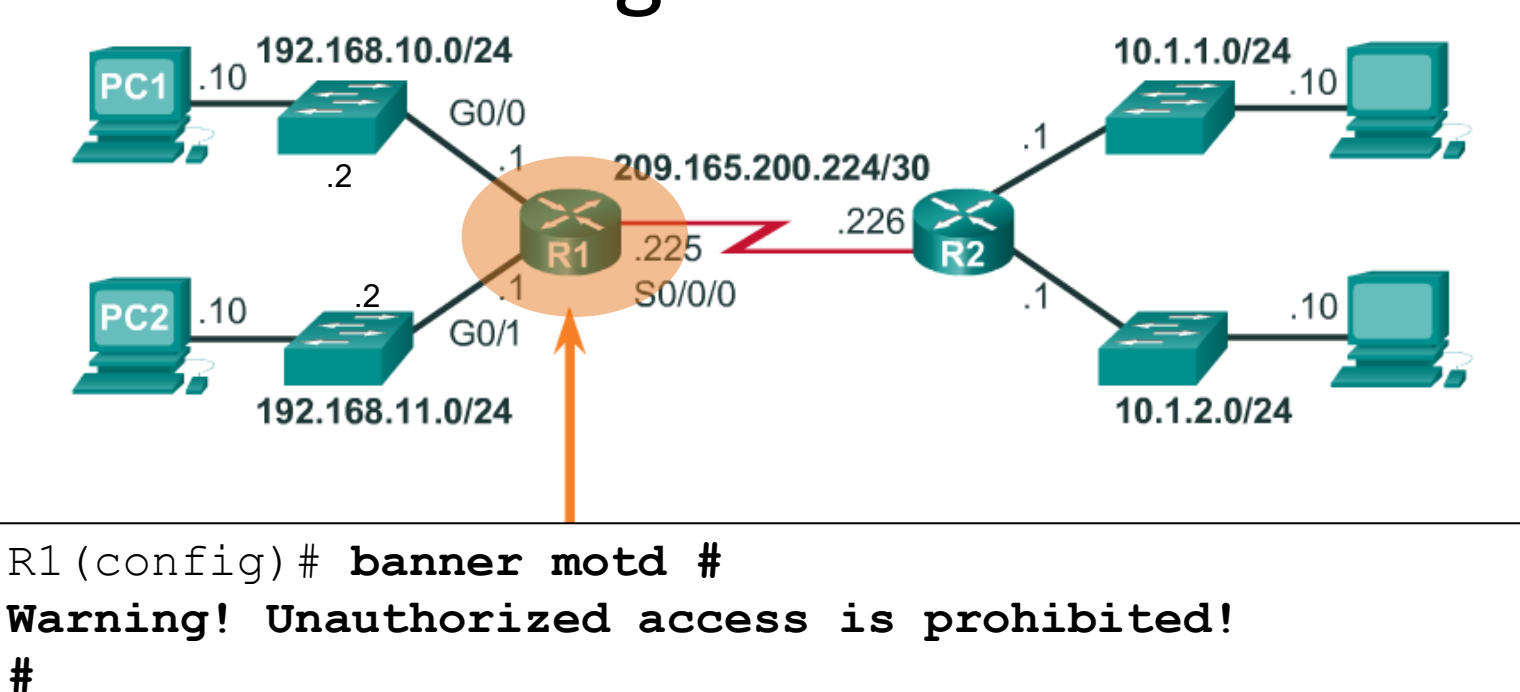

R1(config)#

#### Save the Configuration

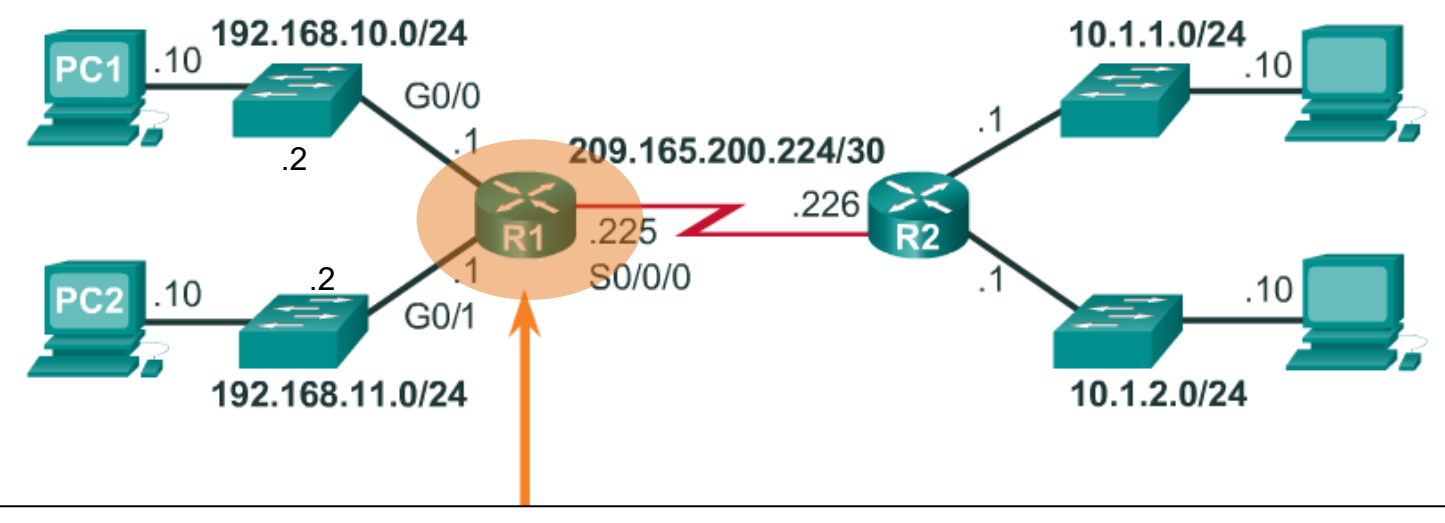

```
R1# copy running-config startup-config
Destination filename [startup-config]?
Building configuration...
[OK]
R1#
```

#### Configure Basic Settings on R2

Router# configure terminal Enter configuration commands, one per line. End with CNTL/Z. Router(config) # hostname R2 R2(config) # enable secret hotdog R2(config) # line console 0 R2(config-line) # password hamburger R2(config-line) # login R2(config-line)# exit R2(config) # line vty 0 15 R2(config-line) # password hamburger R2(config-line) # login R2(config-line) # exit R2(config) # service password-encryption R2(config) # banner motd # Warning! Unauthorized access prohibited! # R2(config) # end R2# copy running-config startup-config Destination filename [startup-config]? Building configuration... [OK] R2#

#### Configure the Gi0/0 Interface

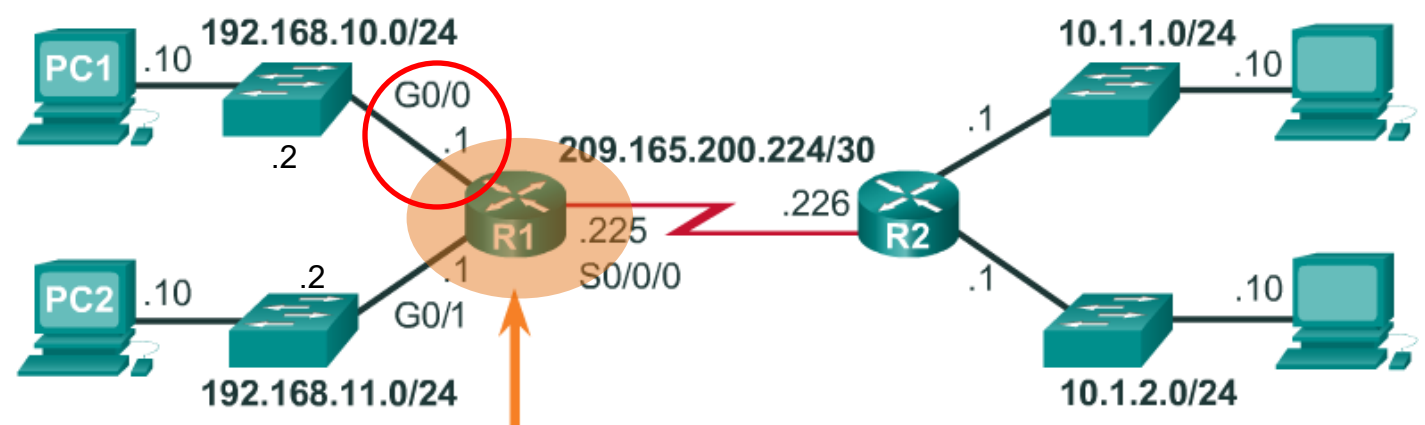

R1(config) # interface GigabitEthernet 0/0 R1(config-if) # description Link to LAN 1 R1(config-if) # ip address 192.168.10.1 255.255.255.0 R1 (config-if) # no shutdown R1(config-if) # exit R1 (config) # \*Jan 30 22:04:47.551: %LINK-3-UPDOWN: Interface GigabitEthernet0/0, changed state to down R1(config)# \*Jan 30 22:04:50.899: %LINK-3-UPDOWN: Interface GigabitEthernet0/0, changed state to up \*Jan 30 22:04:51.899: %LINEPROTO-5-UPDOWN: Line protocol on Interface GigabitEthernet0/0, changed state to up 38 R1(config)#

#### Configure the Gi0/1 Interface

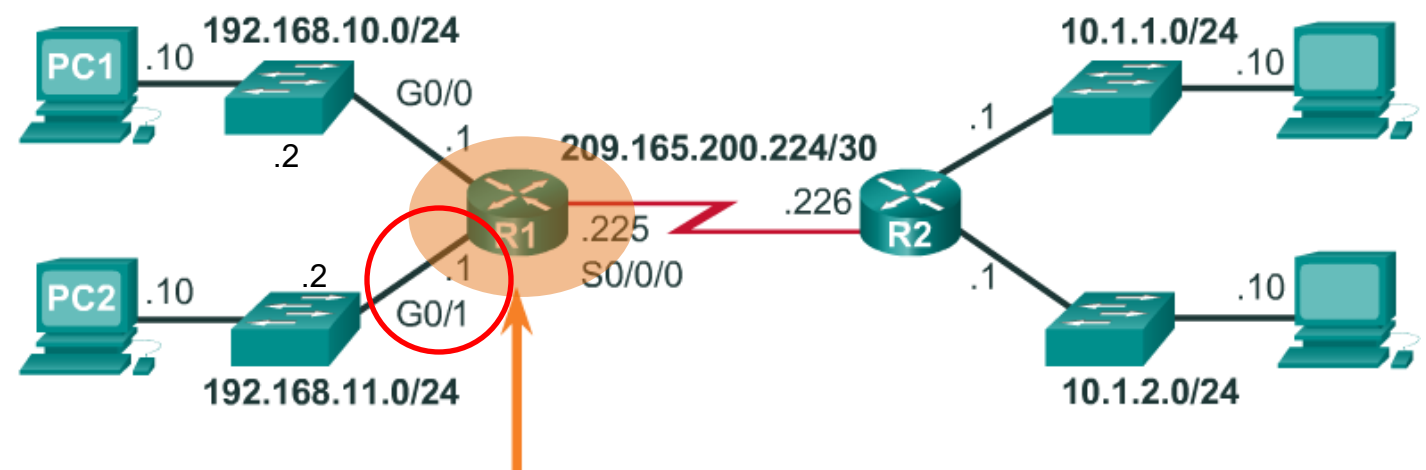

```
R1(config) # interface GigabitEthernet 0/1
R1(config-if) # description Link to LAN 2
R1(config-if) # ip address 192.168.11.1 255.255.255.0
R1(config-if) # no shutdown
R1(config-if)# exit
*Jan 30 22:06:02.543: %LINK-3-UPDOWN: Interface
GigabitEthernet0/1, changed state to down
R1(config)#
*Jan 30 22:06:05.899: %LINK-3-UPDOWN: Interface
GigabitEthernet0/1, changed state to up
*Jan 30 22:06:06.899: %LINEPROTO-5-UPDOWN: Line protocol on
Interface GigabitEthernet0/1, changed state to up
                                                            39
R1(config)#
```

#### Configure the SO/O/O Interface

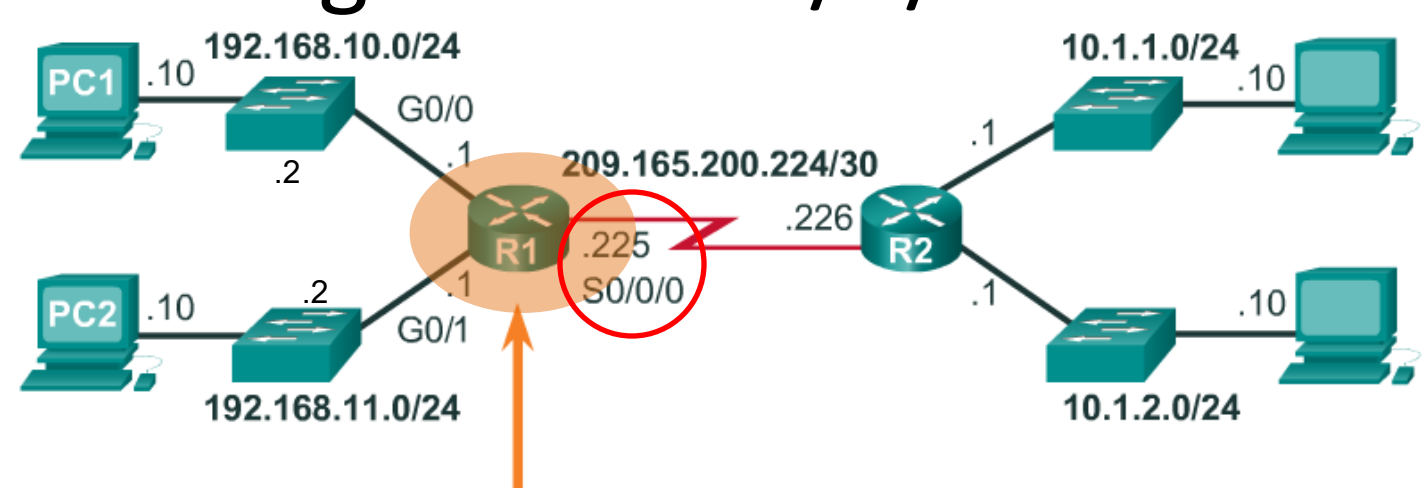

```
R1(config)# interface Serial 0/0/0
R1(config-if)# description Link to R2
R1(config-if)# ip address 209.165.200.225 255.255.255.252
R1(config-if)# clockrate 128000
R1(config-if)# no shutdown
R1(config-if)# exit
*Jan 30 23:01:17.323: %LINK-3-UPDOWN: Interface
Serial0/0/0, changed state to down
R1(config)#
```

#### Configure the R2 Interfaces

R2 (config) #interface GigabitEthernet 0/0 R2(config-if)#description Link to LAN 3 R2(config-if) #ip address 10.1.1.1 255.255.255.0 R2(config-if) **#no shutdown** R2 (config-if) #exit \*Jan 30 23:08:34.139: Output omitted R2 (config) #interface GigabitEthernet 0/1 R2 (config-if) #description Link to LAN 4 R2(config-if) #ip address 10.1.2.1 255.255.255.0 R2(config-if) #no shutdown R2 (config-if) #exit \*Jan 30 23:09:56.915: Output omitted R2 (config) #interface Serial 0/0/0 R2 (config-if) #description Link to R1 R2(config-if) #ip address 209.165.200.226 255.255.255.252 R2(config-if) #no shutdown R2 (config-if) #exit \*Jan 30 23:09:18.451: %LINK-3-UPDOWN: Interface Serial0/0/0, changed state to up \*Jan 30 23:09:19.451: %LINEPROTO-5-UPDOWN: Line protocol on Interface Serial0/0/0, changed state to up R2(config)#